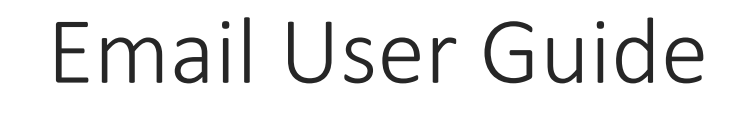

Calendar

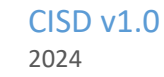

# Table of Contents

| Calendar              | 2  |
|-----------------------|----|
| Access your calendar  | 2  |
| View your calendars   | 4  |
| Manage calendars      | 5  |
| Setting a calendar    | 6  |
| Delegate a calendar   | 9  |
| Create a new calendar | 10 |
| Add a shared calendar | 11 |
| Remove a calendar     | 13 |
| Events                | 14 |
| Create event          | 14 |
| View Event            | 15 |
| Edit Event            | 16 |
| Delete Event          | 17 |
| Search Events         | 17 |

# Calendar

The "Calendar" interface allows you to view your schedule in a clear and organized way.

Once in the "Calendar" application, you can easily plan your events, appointments, and other important tasks.

### Access your calendar

There are two ways to access your calendar application.

Once you are logged in, you will be directed to the landing page. You can select the calendar app by clicking on it, and your calendar will be displayed.

The next option to access the calendar is through Twake Mail. Click the Apps button next to the user profile at the top right of the screen and select "Calendar."

| 🖸 Twake Mail       | Q Se | earch emails                     | **                                                                                                    |              |              | 88    | c      |
|--------------------|------|----------------------------------|----------------------------------------------------------------------------------------------------|--------------|--------------|-------|--------|
| 🗹 Compose          | 0    | Select all messages of this page | ☆ Filter messages ↓                                                                                                | Calendar     | Contacts     | TMail |        |
| Inbox              | 0 \$ | 😥 Microsoft Outlook              | Microsoft Outlook Test Message This is an e-mail message sent automatically by Microsoft Outlook while testing th  |              |              |       | Wed    |
| Sent               | 0 🏠  | training3.cisd@gov               | Read: Meeting on 26/11/2024 Message was read by training3.cisd⊛govmu.org on Tue, 26 Nov 2024 10:08:05 (Maur        | Password     |              |       | Nov 26 |
| Drafts             | 0 🕁  | Microsoft Outlook                | Microsoft Outlook Test Message This is an e-mail message sent automatically by Microsoft Outlook while testing the | settings for | your account | L.    | Nov 12 |
| 😂 Outbox           | 0 1  | Microsoft Outlook                | Microsoft Outlook Test Message This is an e-mail message sent automatically by Microsoft Outlook while testing the | settings for | your account |       | Nov 12 |
| 🔟 Trash            |      |                                  |                                                                                                    |              |              |       |        |
| 🖓 Spam             |      |                                  |                                                                                                    |              |              |       |        |
| Templates          |      |                                  |                                                                                                    |              |              |       |        |
| Iders Q +          |      |                                  |                                                                                                    |              |              |       |        |
| Personal folders   |      |                                  |                                                                                                    |              |              |       |        |
| E CISD             |      |                                  |                                                                                                    |              |              |       |        |
| Meeting            |      |                                  |                                                                                                    |              |              |       |        |
|                    |      |                                  |                                                                                                    |              |              |       |        |
| Postmaster         |      |                                  |                                                                                                    |              |              |       |        |
| Postmaster Storage |      |                                  |                                                                                                    |              |              |       |        |

The main interface consists of:

| Op       | ben             | Pac      | S        |         |         |          |          | Q, Sear |       | [1]   |                    |       |       | <b>Ⅲ</b> C |
|----------|-----------------|----------|----------|---------|---------|----------|----------|---------|-------|-------|--------------------|-------|-------|------------|
| =        |                 |          |          |         |         |          |          |         |       |       |                    |       |       | C ≡        |
| C        | alen            | ıdar     |          |         |         | +        | =        |         |       | Nov   | / 25 – Dec 1, 2024 |       |       | < 🖻 >      |
| <        |                 | Nove     | mber 3   | 2024    |         | >        | W48      | Mo 25   | Tu 26 | We 27 | Th 78              | Fr 29 | Sa 30 | Su 1       |
| Mo<br>28 | <b>Tu</b><br>29 | We<br>30 | Th<br>91 | Fr<br>1 | 5a<br>2 | Su<br>3  | all-day  |         |       |       |                    |       |       |            |
| 4        | 5<br>12         | 6<br>13  | 7<br>14  | 8<br>15 | 9<br>16 | 10<br>17 | 9:00 AM  |         |       |       |                    |       |       |            |
| 18       | 19              | 20       | 21       | 22      | 23      | 24       | 10:00 AM |         |       |       |                    |       |       |            |
| 2.9      | 20              | 4        |          | 161     | 2       | 1        | 11:00 AM |         |       |       |                    |       |       |            |
| •        | My c            | alendar  | rs       |         |         |          | 12:00 PM |         |       |       |                    |       |       | _          |
| •        | My              | agenda   |          | [2]     |         |          |          |         | [3]   |       |                    |       |       |            |
| -        | Shar            | ed cale  | ndars    |         |         |          | 1:00 PM  |         |       |       |                    |       |       |            |
|          |                 |          |          |         |         |          | 2:00 PM  |         |       |       |                    |       |       |            |
|          |                 |          |          |         |         |          | 3:00 PM  |         |       |       |                    |       |       |            |
|          |                 |          |          |         |         |          | 4:00 PM  |         |       |       |                    |       |       |            |
| \$       | Ma              | inage ci | alendar  | rs      |         |          | 5:00 PM  |         |       |       |                    |       |       |            |

- [1] Search Bar: Search for events.
- [2] Navigation Menu: On the left, you'll see a mini-month calendar and a list of your calendars.
- [3] Main Calendar Display: This is the central area where your scheduled events will appear.

### View your calendars

| Op   | oenPaaS                    |             |            |          | Q Search in |      |       |                  |      |       | III (C  |
|------|----------------------------|-------------|------------|----------|-------------|------|-------|------------------|------|-------|---------|
| =    |                            |             |            |          |             |      |       |                  |      |       | [4] ල = |
| C    | alendar                    |             | <b>[2]</b> |          |             |      | Nov   | 25 – Dec 1, 2024 |      |       | < 1 >   |
| <    | November 202               | 4           | >          | WAD      | No. 25      | 7.04 | Ma 97 | 75.20            | 5-18 | C- 10 |         |
| Ao . | Tu We Th F                 | r Sa<br>2   | Su<br>3    | all-day  |             | 1010 |       |                  |      |       | [3]     |
| 4    | 5 6 7 8<br>12 13 14 1      | 1 9<br>5 16 | 10<br>17   | 9:00 AM  |             |      |       |                  |      |       | ^<br>   |
| 18   | 19 20 21 2:<br>26 27 23 24 | 2 23        | 24         | 10:00 AM |             |      |       |                  |      |       |         |
|      |                            | 2           |            | 11:00 AM |             |      |       |                  |      |       |         |
|      | My calendars               |             |            | 12:00 PM |             |      |       |                  |      |       |         |
| -    | My agenda                  | [1]         |            | 1:00 PM  |             |      |       |                  |      |       |         |
|      | shared calendars           |             |            | 2:00 PM  |             |      |       |                  |      |       |         |
|      |                            |             |            | 3:00 PM  |             |      |       |                  |      |       |         |
|      |                            |             |            | 4:00 PM  |             |      |       |                  |      |       |         |
| \$   | Manage calendars           |             |            | 5:00 PM  |             |      |       |                  |      |       |         |

[1] In the left navigation menu, you can see two categories of calendars:

My Calendars: The calendars you created.

Shared Calendars: Calendars of other people that you subscribed to.

To hide or show these calendars, simply tick or untick the checkbox next to each calendar. The selected calendars will then be displayed on the right.

- [2] You can view your events in Day, Week, Month, or Schedule views.
- [3] Click the chevron buttons to move to the next or previous day, week, or month.
- [4] Refresh the calendar.

### Manage calendars

Calendar display options

You have two options for displaying the calendar:

"Non-working days": Allows you to show or hide non-working days.

"Declined events": Allows you to show or hide declined events.

To access these options:

[1] Click on "Calendar Management."

| Op | ben  | Pac     | S       |      |     |    |          | Q Search i          |       |          |                    |       |       | = (   |
|----|------|---------|---------|------|-----|----|----------|---------------------|-------|----------|--------------------|-------|-------|-------|
| =  |      |         |         |      |     |    |          |                     |       |          |                    |       |       | с 🔳   |
| C  | alen | dar     |         |      |     | +  | = •      |                     |       | Nov      | / 25 – Dec 1, 2024 |       |       | < 🖻 > |
| <  |      | Nove    | mber :  | 2024 |     | >  | WAR      | Mo 25               | Tu 26 | We 27    | Th 28              | Fr 29 | Sa 30 | 511   |
| Мо | Tu   | We      | Th      | Fr   | Sa  | Su | all-day  | Construction of the |       | 10000000 |                    |       |       |       |
| 4  | 5    | 6       | 7       | 8    | 9   | 10 | 9:00 AM  |                     |       |          |                    |       |       |       |
| 11 | 12   | 13      | 14      | 15   | 16  | 17 |          |                     |       |          |                    |       |       |       |
| 18 | 19   | 20      | 21      | 22   | 23  | 24 | 10:00 AM |                     |       |          |                    |       |       |       |
| 20 | 20   | 4       |         | 0    | 7   |    | 11:00 AM |                     |       |          |                    |       |       |       |
| -  | My c | alendar | rs.     |      |     |    |          |                     |       |          |                    |       |       |       |
|    | Mv   | anenda  |         |      |     |    | 12:00 PM |                     |       |          |                    |       |       |       |
|    |      |         |         |      |     |    | 1:00 PM  |                     |       |          |                    |       |       |       |
|    | Shan | ed cale | ndars   |      |     |    |          |                     |       |          |                    |       |       |       |
|    |      |         |         |      |     |    | 2:00 PM  |                     |       |          |                    |       |       |       |
|    |      |         |         |      |     |    | 3:00 PM  |                     |       |          |                    |       |       |       |
|    |      |         |         | ٦    | [1] |    | 4:00 PM  |                     |       |          |                    |       |       |       |
| Ģ  | Ma   | nage ca | slendar | 15   |     |    | 5:00 PM  |                     |       |          |                    |       |       | -     |

[2] A new window will appear. Click on the "Display" tab.

| Manage calendars              | ×     |
|-------------------------------|-------|
| CALENDARS DISPLAY [2]         |       |
| My calendars                  |       |
| <ul> <li>My agenda</li> </ul> |       |
| Shared calendars              |       |
| /ou have no shared calendars  |       |
|                               |       |
|                               | CLOSE |

[3] Check the options that interest you.

| Manage calendars          | × |
|---------------------------|---|
| CALENDARS DISPLAY         |   |
| on-working days           |   |
| Hide non-working days [3] |   |
| eclined events            |   |
| ] Hide declined events    |   |
|                           |   |

# Setting a calendar

To view the settings of a calendar, click the three-dot button next to the calendar in the left navigation menu [1] and select Settings. [2]

| <  |      | Nov     | ember | 2024 |     | >  |             | 14-05 | 7.00  |
|----|------|---------|-------|------|-----|----|-------------|-------|-------|
| oN | Tu   | We      | Th    | Fr   | Sa  | Su | W48         | M0 25 | TU 26 |
|    | 29   |         | 31    | 1    | 2   | 3  | all-day     |       |       |
| 4  | 5    | 6       | 7     | 8    | 9   | 10 | 9:00 AM     |       |       |
| 11 | 12   | 13      | 14    | 15   | 16  | 17 | 9.00 AM     |       |       |
| 18 | 19   | 20      | 21    | 22   | 23  | 24 | 10:00 AM    |       |       |
| 25 | 26   | 27      | 28    | 29   | 30  | 1  | 10.00 / 111 |       |       |
| 2  | 3    | 4       | 5     | 6    | 7   |    | 11:00 AM    |       |       |
|    | Му с | alenda  | rs    |      |     |    |             |       |       |
|    |      |         |       |      | [4] | _  | 12:00 PM    |       |       |
| •  | My   | agenda  | i -   |      | [1] | 1  |             |       |       |
| m  | Shar | ed cale | ndars |      |     | _  | 1:00 PM     |       |       |
| -  |      |         |       |      |     |    | 2:00 PM     |       |       |

| <  |      | Nove    | ember | 2024 |     | >  |          |       |       |
|----|------|---------|-------|------|-----|----|----------|-------|-------|
| lo | Tu   | We      | Th    | Fr   | Sa  | Su | W48      | Mo 25 | Tu 26 |
|    | 29   |         | 31    | 1    | 2   | 3  | all-day  |       |       |
| 4  | 5    | 6       | 7     | 8    | 9   | 10 | 9:00 AM  |       |       |
| 1  | 12   | 13      | 14    | 15   | 16  | 17 | 5.00 AW  |       |       |
| 8  | 19   | 20      | 21    | 22   | 23  | 24 | 10:00 AM |       |       |
| 5  | 26   | 27      | 28    | 29   | 30  | 1  |          |       |       |
|    |      | 4       | 5     | 6    | 7   |    | 11:00 AM |       |       |
|    | My c | alenda  | rs    |      |     |    |          |       |       |
| -  |      |         |       |      |     |    | 12:00 PM |       |       |
| •  | My   | agenda  | 1     |      | [2] |    |          |       |       |
|    | Shar | ed cale | ndars |      |     | \$ | Settings |       |       |
|    |      |         |       |      |     |    | 2:00 PM  |       |       |
|    |      |         |       |      |     |    | 2:00 PM  |       |       |

Alternatively, you can click on "Manage Calendars," which will display a list of all calendars. Select a calendar from the list to view its settings screen.

In this detail screen, you can change

the name and color,

then click the "Save" button.

| MAIN             | DELEGATION                                          |                                                               |   |  |
|------------------|-----------------------------------------------------|---------------------------------------------------------------|---|--|
| Name<br>My agend | a                                                   |                                                               |   |  |
| Color            |                                                     |                                                               |   |  |
|                  |                                                     |                                                               |   |  |
| <b>X</b> Pu      | blic right                                          | Hide calendar                                                 | × |  |
| E Pul            | blic right<br>IDAV URL                              | Hide calendar                                                 | * |  |
| E Pul            | blic right<br>IDAV URL<br>v.govmu.org/calendars/674 | Hide calendar<br>483b30ff69a0001c56222d/67483b30ff69a0001c562 | 4 |  |

The "Public Rights" option allows you to choose whether to share your calendar. There are three options:

| Public right | t Hide calendar       |  |
|--------------|-----------------------|--|
|              | Edit events           |  |
|              | See all event details |  |
|              | Hide calendar         |  |
|              | PI                    |  |

Edit Events: Subscribers of this calendar will be able to edit the events.

See All Event Details: When someone subscribes to your calendar, they can see all event details.

Hide Calendar: Other people in your company cannot subscribe to your calendar.

| Ð                                                        | CalDAV URL                                                                                                    |                   |    |
|----------------------------------------------------------|----------------------------------------------------------------------------------------------------|-------------------|----|
| https:                                                   | ://dav.linagora.com/calendars/64bcc3521e1e6100266ea3c4/64bcc3521e1e6                                                                                                    | 10026             |    |
| Ð                                                        | Secret address in iCal format                                                                                                    |                   |    |
|                                                          |                                                                                                    | $\odot$           |    |
| Use t                                                    | this address to access the iCalendar format file (.ics).                                                                                                    |                   |    |
| Warn<br>event<br>Use th                                  | hing: It allows anyone with the address to view your calendar and all ts. he button below to get a new secret address and make the current one invalid.                                                                                                    | of its            |    |
| Warn<br>event<br>Use th<br>RES                           | ing: It allows anyone with the address to view your calendar and all ots.<br>he button below to get a new secret address and make the current one invalid.<br>ET SECRET ADDRESS<br>Export calendar                                                                                           | ofits             |    |
| Warn<br>event<br>Use th<br>RESI<br>Expo<br>applie        | ing: It allows anyone with the address to view your calendar and all of ts.<br>he button below to get a new secret address and make the current one invalid.<br>ET SECRET ADDRESS<br>Export calendar<br>rt your calendar to iCalendar format file (.ics) which you can import i<br>cations.  | of its<br>to othe | er |
| Warn<br>event<br>Use th<br>RESI<br>Expo<br>appli<br>Expo | ing: It allows anyone with the address to view your calendar and all of<br>ts.<br>he button below to get a new secret address and make the current one invalid.<br>ET SECRET ADDRESS<br>Export calendar<br>rt your calendar to iCalendar format file (.ics) which you can import<br>cations. | of its            | er |

CalDAV URL: You can copy this URL to synchronize the calendar.

Secret Address in iCal Format: Use this address to access the iCalendar format file (.ics).

Use the "Reset Secret Address" button to obtain a new secret address and make the current one invalid. You can export this calendar and then import it into other applications.

### Delegate a calendar

On the Calendar Configuration screen, select the second tab: Delegation. [1]

| [1]<br>MAIN DELEGATION  | [3]                                           |
|-------------------------|-----------------------------------------------|
| Add delegated users     | Edit events and manage sharing<br>Edit events |
| Users                   | See all event details ADD                     |
| List of delegated users |                                               |
| Q QA Test1              | See all event details 🔹 👻 🗙                   |
|                         |                                               |
|                         |                                               |
|                         |                                               |
|                         |                                               |
|                         | Χ.                                            |

[2]Enter the name of the person with whom you want to delegate your calendar.

[3]Select the necessary rights: Edit Events and Manage Sharing, Edit Events, or See All Event Details, then click the Add button and then save.

Your contact will now be added to the list of delegated users.

When a user has delegated their calendar to you, their calendar is automatically added to your list of shared calendars.

## Create a new calendar

To create a new calendar, click the "+" button [1] at the top left, then select the option "New Calendar."[2]

.

| dar      |                                                                               |                                                                                          | [1]                                                                                                   | +                                                                                                    | =                                                                                                    |                                                                                                    |                                                                                                    |                                                                                                    |
|----------|-------------------------------------------------------------------------------|------------------------------------------------------------------------------------------|----------------------------------------------------------------------------------------------------|----------------------------------------------------------------------------------------------------|----------------------------------------------------------------------------------------------------|----------------------------------------------------------------------------------------------------|----------------------------------------------------------------------------------------------------|----------------------------------------------------------------------------------------------------|
| Sep      | [2]                                                                           | Nev                                                                                      | v calen                                                                                               | dar                                                                                                    | W37                                                                                                    | Mo 9                                                                                                    | Tu 10                                                                                                    | We 11                                                                                                    |
| We<br>28 |                                                                               | Shared                                                                                   | d calen                                                                                               | dar                                                                                                    | all-day                                                                                                    |                                                                                                    |                                                                                                    |                                                                                                    |
| 4        |                                                                               |                                                                                          | Imp                                                                                                   | oort                                                                                                    | 7:00 AM                                                                                                    |                                                                                                    |                                                                                                    |                                                                                                    |
| 11       | 12                                                                            | 13                                                                                       | 14                                                                                                    | 15                                                                                                    |                                                                                                    |                                                                                                    |                                                                                                    |                                                                                                    |
| 18       | 19                                                                            | 20                                                                                       | 21                                                                                                    | 22                                                                                                    | 8:00 AM                                                                                                    |                                                                                                    |                                                                                                    |                                                                                                    |
| 25       | 26                                                                            | 27                                                                                       | 28                                                                                                    | 29                                                                                                    |                                                                                                    |                                                                                                    |                                                                                                    |                                                                                                    |
| 2        | 3                                                                             | 4                                                                                        | 5                                                                                                    | 6                                                                                                    | 9:00 AM                                                                                                    |                                                                                                    |                                                                                                    |                                                                                                    |
| alendar  | rs                                                                            |                                                                                          |                                                                                                    |                                                                                                    |                                                                                                    |                                                                                                    |                                                                                                    |                                                                                                    |
|          |                                                                               |                                                                                          |                                                                                                    |                                                                                                    | 10:00 AM                                                                                                    |                                                                                                    |                                                                                                    |                                                                                                    |
| agenda   |                                                                               |                                                                                          |                                                                                                    |                                                                                                    |                                                                                                    |                                                                                                    |                                                                                                    |                                                                                                    |
|          | dar<br>Sep<br>We<br>28<br>4<br>11<br>18<br>25<br>2<br>2<br>calendar<br>agenda | dar<br>Sep [2]<br>We<br>29<br>4<br>11 12<br>18 19<br>25 26<br>2 3<br>calendars<br>agenda | dar<br>Sep [2] Nev<br>Shared<br>4<br>11 12 13<br>18 19 20<br>25 26 27<br>2 3 4<br>calendars<br>agenda | Vec     New calent       We     Shared calent       11     12     13     14       18     19     20     21       25     26     27     28       2     3     4     5       calendars     agenda     3     5 | Sep       [2]       New calendar         We       Shared calendar         11       12       13       14       15         18       19       20       21       22         25       26       27       28       29         2       3       4       5       6         calendars | Sep       [2] New calendar         We       Shared calendar         Shared calendar       Import         11       12       13       14       15         18       19       20       21       22         25       26       27       28       29         2       3       4       5       6         salendars       10:00 AM       10:00 AM | Import       Import         1       12       13       14       15         18       19       20       21       22         25       26       27       28       29         2       3       4       5       6         aalendars       10:00 AM       10:00 AM | dar       Import       Import |

|                                                                                                    | Calendar configuration               | Î.                  |
|----------------------------------------------------------------------------------------------------|--------------------------------------|---------------------|
| <ul><li>[3] Enter the calendar name.</li><li>[4] Select a color.</li><li>[5] Choose the public rights.</li><li>[6] Then click the <b>Create</b> button.</li></ul> | MAIN<br>[3]<br>Name<br>Test calendar |                     |
|                                                                                                    | Color [4]                            | [5]                 |
|                                                                                                    |                                      | [6]<br>CLOSE CREATE |

| <  |      | Nove      | ember | 2024 |    | >  |           |      |
|----|------|-----------|-------|------|----|----|-----------|------|
| Мо | Tu   | We        | Th    | Fr   | Sa | Su | W49       | Mo 2 |
| 28 | 29   |           | 31    | 1    | 2  | 3  | all-day   |      |
| 4  | 5    | 6         | 7     | 8    | 9  | 10 | 9:00 AM   |      |
| 11 | 12   | 13        | 14    | 15   | 16 | 17 | 5.00 AM   |      |
| 18 | 19   | 20        | 21    | 22   | 23 | 24 | .10:00 AM |      |
| 25 | 26   | 27        | 28    | 29   | 30 | 1  |           |      |
| 2  |      | 4         | 5     | 6    | 7  |    | 11:00 AM  |      |
|    | Му с | alenda    | rs    |      |    |    |           |      |
|    |      |           |       |      |    |    | 12:00 PM  |      |
| •  | CISI | D         |       |      |    |    |           |      |
| •  | My   | agenda    | [7]   |      |    |    | 1:00 PM   |      |
|    |      | 1952 IN 1 |       |      |    |    |           |      |

The new calendar will appear under the section "My Calendars" [7] in the left navigation bar.

# Add a shared calendar

To subscribe to another user's calendar (that they have set to public), click the "+" button [1] at the top left, then select the option "Shared Calendar."[2]

| Op       | en       | Pac      | aS |        |         |     |          |      | Q Search in events |       |
|----------|----------|----------|----|--------|---------|-----|----------|------|--------------------|-------|
| =        |          |          |    |        |         |     |          |      |                    |       |
| C        | alen     | dar      |    |        | [1]     | +   | =        |      |                    |       |
| <        |          | Sep      |    | New    | / calen | dar | W37      | Mo 9 | Tu 10              | Wa 11 |
| Mo<br>26 | Ти<br>27 | We<br>28 | 2] | Shared | l calen | dar | all-day  | 10.9 |                    | He II |
| 2        | 3        | 4        |    |        | Imp     | ort | 7:00 AM  |      |                    |       |
| 9        | 10       | 11       | 12 | 13     | 14      | 15  |          |      |                    |       |
| 16       | 17       | 18       | 19 | 20     | 21      | 22  | 8:00 AM  |      |                    |       |
| 23       | 24       | 25       | 26 | 27     | 28      | 29  |          |      |                    |       |
| 30       | 1        | 2        | 3  | 4      | 5       | :   | 9:00 AM  |      |                    |       |
|          | My c     | alenda   | rs |        |         |     |          |      |                    |       |
| •        | Муа      | agenda   |    |        |         |     | 10:00 AM |      |                    |       |

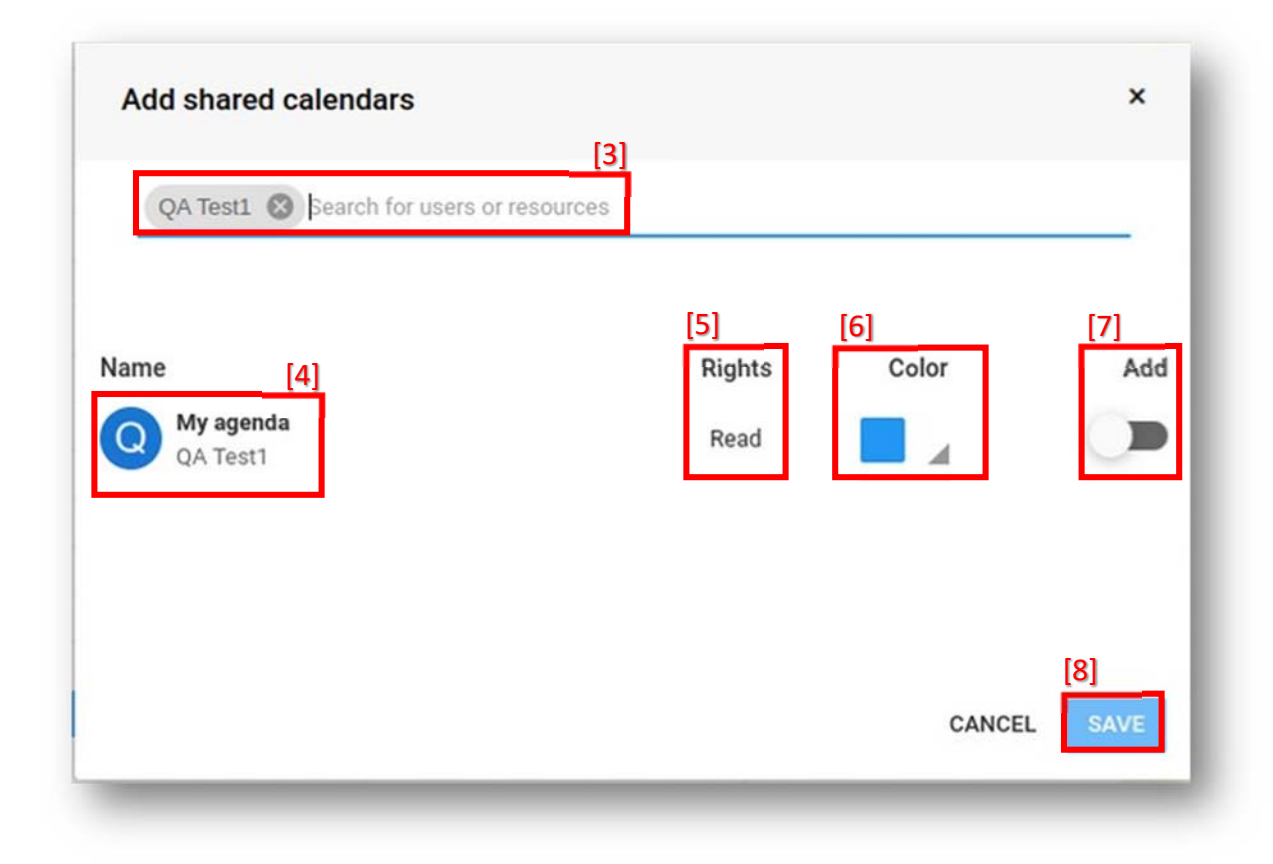

- [3] Enter the name of the person whose calendar you want to subscribe to.
- [4] Their public calendars that you can subscribe to will be displayed below.
- [5] To the rights, you will see the details of this public calendar.
- [6] You can select a different color for this calendar to distinguish it from your other calendars.
- [7] Enable the toggle to add the shared calendar.
- [8] Click the Save button.

Then this calendar will be listed in the "Shared Calendars" section of the left navigation bar.

## Remove a calendar

Follow these steps to remove a calendar from your list

[1] To remove a calendar, click on the three dots next to the calendar name in the calendar list.

| /  |      | Oct     | oher 2  | 024   |    | ~   |           |       |       |       |       |
|----|------|---------|---------|-------|----|-----|-----------|-------|-------|-------|-------|
| 1  |      | ou      | obel 2  | 024   |    | 1   | W42       | Mo 14 | Tu 15 | We 16 | Th 17 |
| Mo | Tu   | We      | Th      | Fr    | Sa | Su  | all-day   |       |       |       |       |
|    | 1    | 2       | 3       | 4     | 5  | 6   | un duy    |       |       |       |       |
| 7  | 8    | 9       | 10      | 11    | 12 | 13  | 9:00 AM   |       |       |       |       |
| 14 | 15   | 16      | 17      | 18    | 19 | 20  |           |       |       |       |       |
| 21 | 22   | 23      | 24      | 25    | 26 | 27  | 10:00 AM  |       |       |       |       |
| 28 | 29   | 30      | 31      |       |    |     |           |       |       |       |       |
| 4  |      |         |         |       |    |     | 11:00 AM  |       |       |       |       |
|    | Мус  | alenda  | rs      |       |    |     | 12:00 PM  |       |       |       |       |
| •  | My a | agenda  |         |       |    | [1] | 1:00 PM   |       |       |       |       |
| •  | Onli | ne Trai | ning Co | ourse |    | :   |           |       |       |       |       |
|    | Shar | ed cale | ndars   |       |    |     | > 2:00 PM |       |       |       |       |
|    |      |         |         |       |    |     | 2:00 014  |       |       |       |       |

[2] Select Settings and the calendar configuration page will open

| ▼ 💼 My calendars | 12:00 PM |
|------------------|----------|
| My agenda        | 1:00 PM  |
| Shared calendars | Settings |

[3] Click on the delete icon found at the bottom left of the page and Click **Accept** [4] to delete the calendar.

| MA     | IN DELEGATION              |                                                   |      |                                             |
|--------|----------------------------|---------------------------------------------------|------|---------------------------------------------|
| lame   | e                          |                                                   |      |                                             |
| nline  | e Training Course          |                                                   | - 8  |                                             |
| olor   |                            |                                                   |      | Remove calendar?                            |
|        |                            |                                                   | - 11 | This will remove the Online Training Course |
|        | Public right               | See all event details                             |      | calendar and all events it contains. [4]    |
|        |                            |                                                   | - 1  | CANCEL ACCEPT                               |
| Ð      | CalDAV URL                 |                                                   | - 1  |                                             |
| ttps:/ | //dav.linagora.com/calenda | ars/66f29e0034d5c400252e3017/13e09911-133b-426b-i | 6    |                                             |
|        | 101                        |                                                   |      |                                             |

# Events

#### Create event

Click on the corresponding time and date in the calendar. A window will open, allowing you to create a new event.

| <ul> <li>My agenda</li> </ul> |                | -       |
|-------------------------------|----------------|---------|
| Tue 2024/11/19                | Tue 2024/11/19 |         |
| 10:00 AM                      | 10:30 AM       | All day |
| Attendees                     |                |         |
| Location                      |                |         |
| Notes                         |                |         |
|                               |                | [1]     |

Fill in the following details:

- Title: Enter the name of your event.
- Calendar: Select the calendar to which this event will be added.
- Time & Date: Choose the start and end times.
- Location: Specify a physical or virtual location.
- Attendees: Invite participants.
- Notes: Include any additional information.

| No repetition |   |     |     | -   |
|---------------|---|-----|-----|-----|
| 1 minute      |   |     |     | •   |
| Public        | Ŧ | • в | usy | -   |
|               |   |     |     | [2] |

For more details, click "More options"[1]:

- Resources: Select available resources for the event.
- Repetition: Set the event to recur daily, weekly, monthly, or yearly.
- Reminder: Choose when to send an email reminder.
- Visibility: Set the event's visibility to Public, Show date and time only, or Private.
- Status: Mark yourself as Busy or Free so others can view your availability when inviting you during the same time frame.

Once you have entered all the information, click 'Save' to publish your event [2]. It will then be visible to all invited attendees, who can respond based on their availability.

### View Event

To quickly view your event, click on it to open a detailed event sheet. This provides easy access to information, including the list of attendees and their attendance statuses.

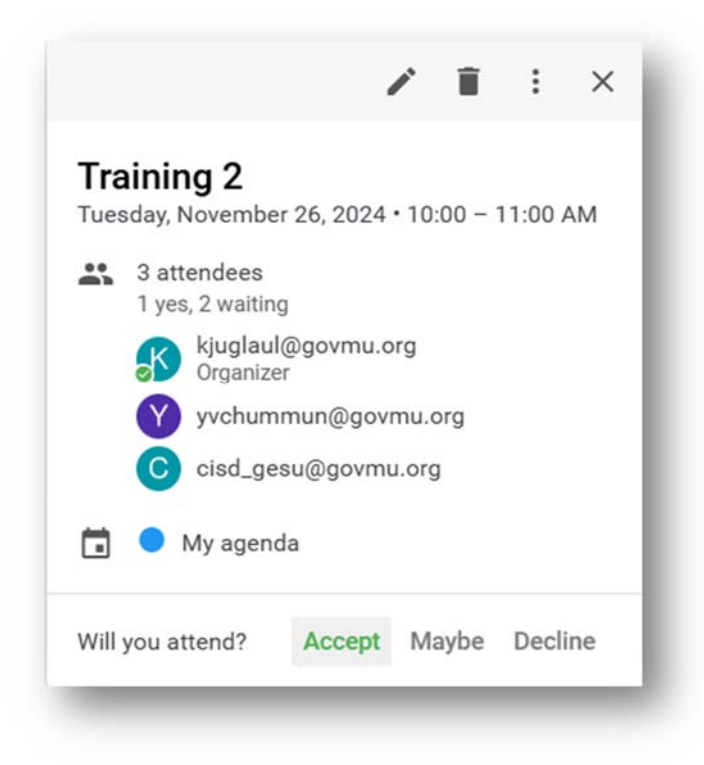

### Edit Event

To edit an event, follow these steps:

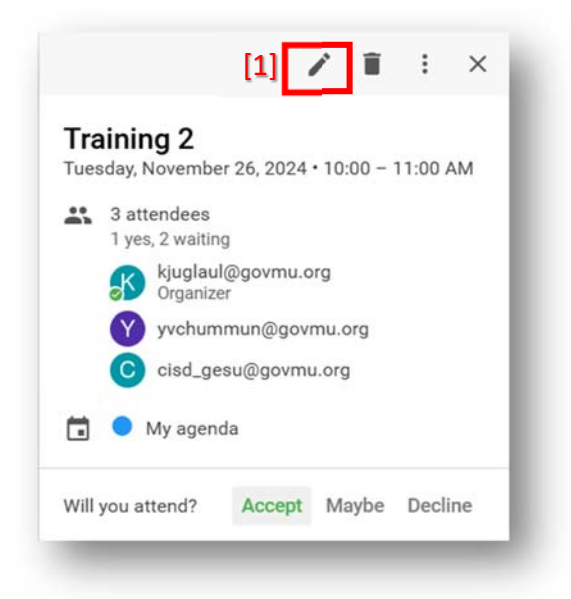

Click on the event you want to modify.

Select the Edit (pencil) icon [1].

Make the necessary changes, such as updating the time, guests, or location.

|          | •                             | Accept ? Maybe × I | Decline      |
|----------|-------------------------------|--------------------|--------------|
|          | <ul> <li>My agenda</li> </ul> |                    | *            |
| <u> </u> | Tue 2024/11/26                | Tue 2024/11/26     |              |
| 9        | 10:00 AM                      | 11:00 AM           | All day      |
| 2        | Attendees                     |                    |              |
| )        | Location                      |                    |              |
| 1        | Notes                         |                    |              |
| ATT      | ENDEES RESOURC                | ES                 | $\mathbf{r}$ |

Click 'Save' to apply the changes.

### Delete Event

To delete an event:

Click on the event you want to delete.

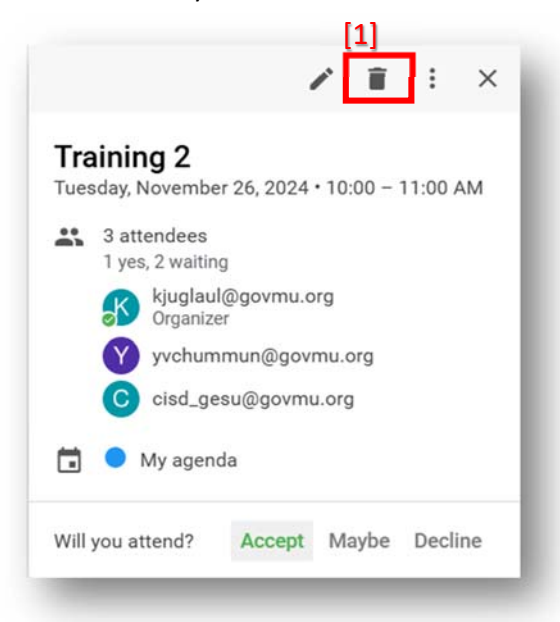

Select the Trash (delete) icon [1].

### Search Events

Type your search term into the field and press Enter, or click the magnifying glass icon to search.

| Global Sea                                 | rch                  |
|--------------------------------------------|----------------------|
| Training 1 kjuglaul@govmu.org              | Nov 26 10:00 - 10:30 |
| ■ Training ISOv1.2<br>■ kjuglaul@govmu.org | Nov 7 14:30 - 15:00  |
|                                            |                      |

| Search in  | All calendars 👻              |  |
|------------|------------------------------|--|
| Keywords*  | training                     |  |
| Organizers | Enter one or more organizers |  |
| Attendees  | Enter one or more attendees  |  |
|            |                              |  |

Click the downward arrow in the right search bar to open the Advanced Search options:

Calendar: Choose which calendars (your own or shared) to include in the search.

Keywords: Search for events that contain specific keywords.

Organizers: Search for events organized by specific people.

Attendees: Search for events that include specific guests.